## Material Data 관리 기능

다른 폴더에 있는 Material Data 가져오기

자신만의 Materials Folder를 만들어 설계업무에 사용하면 매우 편리하고 향후 백업을 받아놓아 프로그램 버그, 삭제 등 문제 발생시 대처가 가능합니다.

1." Tools > Materials" 하여 프로그램에서 현재 사용중인 Material Folder를 연다.

| Essential Macleod       |            |            | 1        |
|-------------------------|------------|------------|----------|
| File Edit Tools Ontions | Window H   | leln.      | -        |
| The Edit Tools Options  | WINGOW P   | ieih       |          |
| i 🗋 💕 🖨 🙆 🚬 🕴           | 🍐 🛞 🗸 👘    |            |          |
|                         |            |            | -        |
| A Materials             | -          |            | 3        |
| tit. materials          |            |            | 20       |
| Wavelength (nm)         | 510.00     |            |          |
|                         |            | <b>-</b>   |          |
| Material                | Refractive | Extinction | <u>^</u> |
| Air                     | 1 00000    |            |          |
| Ag                      | 0.05100    | 2,96000    |          |
| Al                      | 0.70000    | 5.66333    |          |
| Na3AIF6                 | 1.35000    | 0.00000    |          |
| MgF2                    | 1.38542    | 0.00000    |          |
| SiO2                    | 1.46180    | 0.00000    |          |
| Glass                   | 1.52083    | 0.00000    | =        |
| AI203                   | 1.66574    | 0.00000    |          |
| Y203                    | 1.79581    | 0.00009    |          |
| Hf02                    | 1.93940    | 0.00000    |          |
| Zr02                    | 2.06577    | 0.00004    |          |
| Ta205                   | 2.14455    | 0.00000    |          |
| House<br>Nousi02        | 2.34867    | 0.00037    |          |

2." Tools > Browse Materials Library.." 하여 보유한 Material Folder를 불러온다.

| Wavelength (nm)      | Sear | ch | Find <u>N</u> ext | <u>C</u> lose<br>Library |
|----------------------|------|----|-------------------|--------------------------|
| Group                | Name | n  | l k l             |                          |
| + Aaile              |      |    |                   | <u>O</u> pen             |
| + CDGM               |      |    |                   | Material                 |
| + Corning            |      |    |                   | 1                        |
| + Dielectrics        |      |    |                   |                          |
| + HOYA               |      |    |                   |                          |
| + HOYA Color Filters |      |    |                   |                          |
| + Metals             |      |    |                   |                          |
| + Nikon              |      | S  |                   | *                        |

# 3." Search" 찾을 Material 이름을 입력한 후 "Find Next" 버튼을 클릭

| Wavelength (nm)      | Sear<br>BAS | ch<br>iF <b>R</b> | Find <u>N</u> e | xt | <u>C</u> lose<br>Library |
|----------------------|-------------|-------------------|-----------------|----|--------------------------|
| Group                | Name        |                   | k               |    |                          |
| + Agile              |             |                   |                 |    | <u>O</u> pen             |
| + CDGM               |             |                   |                 |    | Materia                  |
| + Corning            | 2           |                   |                 |    |                          |
| + Dielectrics        |             |                   |                 |    |                          |
| + HOYA               | 2           |                   |                 |    |                          |
| + HOYA Color Filters | 3           |                   |                 |    |                          |
| + Motals             |             |                   |                 |    |                          |
| · Niken              |             |                   | 1               | -  |                          |

### 4. 해당 Material이 나타난다.

| - Materials Lib | rary: Materials             |                                                                                |                          |                   |          |                          |
|-----------------|-----------------------------|--------------------------------------------------------------------------------|--------------------------|-------------------|----------|--------------------------|
| Waveleng        | th (nm)                     | Find <u>N</u> ext                                                              | <u>C</u> lose<br>Library |                   |          |                          |
| Group           | Name<br>J-BASF2<br>J-BASF6  | n k                                                                            | <u>O</u> pen<br>Material |                   |          |                          |
| - Nikon         | J-BASF7<br>J-BASF8<br>J-BK7 |                                                                                |                          | 5. 마우스            | 해딩       | s Material 선정            |
| <u> </u>        | Materials Library           | r: Materials                                                                   |                          |                   |          |                          |
|                 | Wavelength (r               | nm) BA                                                                         | rch<br>SF                | Find <u>N</u> ext |          | <u>C</u> lose<br>Library |
|                 |                             |                                                                                |                          |                   |          |                          |
|                 | Group                       | Name                                                                           | n                        | k                 | -        |                          |
|                 | Group                       | J-BAK1<br>J-BAK2                                                               | n                        | k                 | -        | <u>O</u> pen<br>Material |
|                 | Group                       | Name<br>J-BAK1<br>J-BAK2<br>J-BAK4                                             |                          | k                 | -        | <u>O</u> pen<br>Material |
|                 | Group<br>- Nikon            | Name<br>J-BAK1<br>J-BAK2<br>J-BAK4<br>J-BALF4                                  | n                        |                   | <b>^</b> | <u>O</u> pen<br>Material |
|                 | - Nikon                     | Name<br>J-BAK1<br>J-BAK2<br>J-BAK4<br>J-BALF4<br>J-BASF2<br>J-BASF6            | n                        | k                 |          | <u>O</u> pen<br>Material |
|                 | Group<br>- Nikon            | Name<br>J-BAK1<br>J-BAK2<br>J-BAK4<br>J-BALF4<br>J-BASF2<br>J-BASF6<br>J-BASF7 |                          | k                 |          | <u>O</u> pen<br>Material |

#### 6. 선정된 해당 Material을 마우스로 더블 클릭.

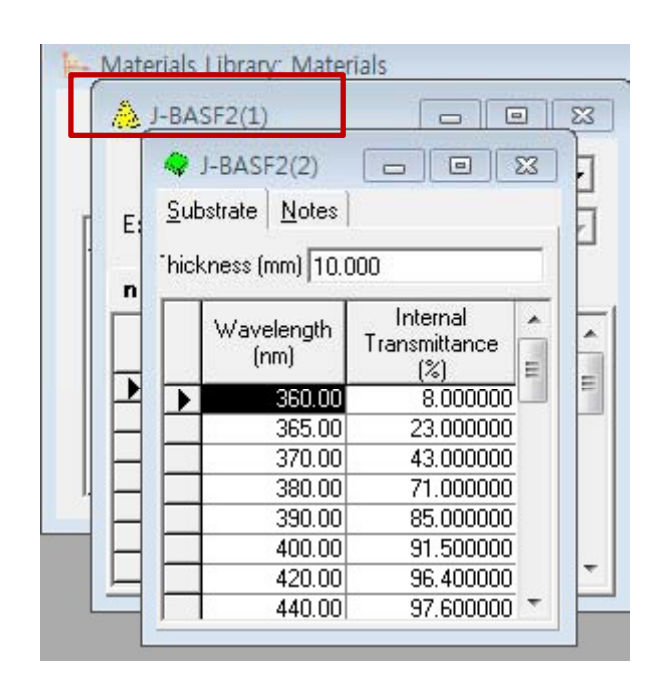

| Material          | Refractive<br>Index | Extinction<br>Coefficient | - |
|-------------------|---------------------|---------------------------|---|
| TiO2              | 2.34867             | 0.00037                   |   |
| NewSi02           | 1.45484             | 0.00000                   |   |
| NewTiO2           | 1.54358             | 0.00000                   |   |
| Newsub1           | 1.57361             | 0.00000                   |   |
| Cr                | 2.85948             | 3.32217                   |   |
| Ni                | 1.69725             | 3.01855                   |   |
| A-Si              | 4.94490             | 0.80860                   |   |
| Si                | 4.24595             | 0.06657                   |   |
| Sinew             | 4.24595             | 0.06657                   |   |
| hicosio2          | 1.35565             | 0.00301                   |   |
| Nb205 (Evap)      | 2.29749             | 0.00000                   |   |
| Nb205 (IAD)       | 2.36949             | 0.00000                   |   |
| Nb205 (sputtered) | 2.35168             | 0.00000                   |   |
| Al(1)             | 0.70000             | 5.66333                   | = |
| Mo                | 3.51667             | 3.76406                   |   |
| Glass(1)          | 1.52083             | 0.00000                   |   |
| SiO2(1)           | 1.46180             | 0.00000                   |   |
| TiO2(1)           | 2.34867             | 0.00037                   |   |
| ZnS               | 2.37920             | 0.00000                   |   |
| J-BASE2           | 1.67409             | 0.00000                   |   |
| J-BASF2(1)        | 1.67409             | 0.00000                   | - |

7. 우측 그림과 같이 해당 Material Data가 이동한 내용을 보여주는 창이 나타난다.

8. 상단 "File > Save" , "OK" 하여 저장한다.

|                   |           | 📕 🙀 Save as Su | bstrate S |
|-------------------|-----------|----------------|-----------|
| als Library: Mate | rials     | Substrate:     |           |
| BASE2(1)          |           | J-BASF2(2)     | ОК        |
| L-BASE2(2)        |           | Glass          | Cance     |
| Cubabata Natas    |           | F 2            | -         |
|                   |           | NewSub1        |           |
| hickness (mm) 10. | 000       | J-BASF2(1)     |           |
|                   | Internal  | J-BASF2(2)     |           |
| Wavelength        |           |                |           |
| (riin)            | (%)       |                |           |
| 360.00            | 8.000000  |                |           |
| 365.00            | 23.000000 |                |           |
| 370.00            | 43.000000 |                |           |
| 380.00            | 71.000000 |                |           |
| 390.00            | 85.000000 |                |           |
| 400.00            | 91,500000 |                |           |
| 420.00            | 96 400000 | <b>T</b>       |           |
| 100.00            |           |                |           |

동일한 이름이 있는 경우 자동으로 식별하여 (N) 붙어 분리해 Substrate에 저장 됩니다.

초기에 열려진 Materials 창을 마우스로 클릭, 활성화한 후 "File>Save" 하면 저장됩니다. 9. 선정된 Material을 저장 합니다.

| Save N | 1aterial 23                                                                                           |
|--------|----------------------------------------------------------------------------------------------------|
|        | J-BASF2(1)<br>This material has not been permanently saved in the database.<br>Save current material? |
|        | 🗖 Do not ask me this again                                                                            |
|        | Yes <u>N</u> o <u>C</u> ancel                                                                         |

검색된 Material 창을 닫으면 위와 같은 메시지가 나타나면 "Yes" 버튼을 클릭 저장하면 됩니다.

필요 없는 Data는 "Edit > Delete ", 물질 이름 변경은 "Edit > Rename" 으로 하면 됩니다.

※ 본 기능이 지원되지 않을 경우는 다음 장과 같이
" Tools> Materials" ▶ "Edit > Import" 하여 Data가 있는 폴더를
"Browse"로 찾아, "Import" 방식으로 하면 됩니다.

| 외부로 부터 받은 Material D                                                                                                    | ata 저장 하기                                                                                                    | 바탕 화면                                                                                                    | ڻ ~                            | 바탕 화면 검색                    | ×<br>Q     |
|----------------------------------------------------------------------------------------------------|----------------------------------------------------------------------------------------------------|----------------------------------------------------------------------------------------------------|--------------------------------|-----------------------------|------------|
| <ol> <li>1) 외부로 부터 받은 Material fi</li> <li>2) Macleod Program 실행</li> <li>3) "File &gt; Open "</li> <li>4) 해당 파일이 저장된 폴더 선택<br/>파일 조건은 " All files " 하여</li> </ol>                                                                                                    | le(예 : carbon.mtx )을 PC 바탕화면에 저장<br>택,<br>ᅧ 찾아서 " 열기 "                                                                                                    | ● 이를<br>20180501<br>20190605<br>LG<br>LG20171122<br>tool<br>2¥<br>backup - 바로<br>Carbon.mtx<br>⑦ MailWasher - b<br>2%<br>Windows Live 1 | # 제목<br>가기<br>바로<br>Mail       | IEE ▼ ■<br>참여 음악가           | <b>양</b> 범 |
| A carbon           Refractive Index Modet           Internal Transmittance Modet           Internal Transmittance Modet           Internal Transmittance Modet           Wavelength           Refractive Extinction           Internal Transmittance Modet           Wavelength           Refractive Extinction           Internal Transmittance Modet           Wavelength           Refractive Extinction           Internal Transmittance Modet           Wavelength           Refractive Extinction           Internal Transmittance Modet           Wavelength           Refractive Extinction           Internal Transmittance Modet           Undefined           Yavelength           Refractive Extinction           Internal Transmittance Modet           Undefined           Yavelength           Refractive Extinction           Internal Transmittance Modet           Undefined           Yavelength           Refractive Extinction           Internal Transmittance Modet           Internal Transmittance Modet           Internal Transmittance Modet           Internal Transmittance Modet           Inton Transonternal Transonte< | 5) "File > Save as Material<br>Refractive Index Model: Table<br>Refractive Index Model: Table<br>Refractive Index Model: Table<br>Refractive Index Model: Undefinee<br>n & k Properties Notes<br><u>Wavelength Refractive Extino</u><br><u>137.80 1.7000 0.61</u><br><u>137.80 1.7000 0.61</u><br><u>137.80 1.7000 0.61</u><br><u>137.80 1.7000 0.61</u><br><u>137.80 1.7000 0.61</u><br><u>137.80 1.7000 0.61</u><br><u>137.80 1.7000 0.61</u><br><u>137.80 1.7000 0.61</u><br><u>137.80 1.7000 0.61</u><br><u>137.80 1.7000 0.61</u><br><u>137.80 1.7000 0.61</u><br><u>137.80 1.7000 0.61</u><br><u>137.80 1.7000 0.5100</u><br><u>137.80 1.7000 0.51000</u><br><u>137.80 1.7000 0.51000</u><br><u>137.80 1.7000 0.51000</u><br><u>137.80 1.70</u> | 、<br>(Carbon.mtx<br>NCEE 人子용・<br>Carb                                                                                                   | 중인 Material F<br>on Material 저 | All files (*.*)<br>열기(0) 취소 |            |

- 물질 DB에서 개별적 물질 Data 갖고 오기

"Tools > Materials "

| le Edit Tool                                                                                                    | s Options Wir                                                                                                    | dow Help                                                                                                    | Materials 파일이                                                              | 활성화된 상태에서                                             |
|----------------------------------------------------------------------------------------------------|----------------------------------------------------------------------------------------------------|----------------------------------------------------------------------------------------------------|----------------------------------------------------------------------------|-------------------------------------------------------|
| 0 🗳 🕯                                                                                                    | b 🕰 🗸 🛛 📣 8                                                                                                    | 9.                                                                                                    | "Edit > Import "                                                           |                                                       |
| Materials<br>Wavelength<br>Material<br>Air<br>Ag<br>Al<br>Na3AlF6<br>MgF2<br>Si02<br>Glass<br>Al203<br>Y203<br>Hf02<br>Zr02 | (nm) 510.00<br>Refractive<br>Index<br>1.0000<br>0.0510<br>0.7000<br>1.3500<br>1.3500<br>1.3854<br>1.4618<br>1.5208<br>1.6657<br>1.7958<br>1.9394<br>2.0657 | Extinction<br>Coefficient<br>0 0.00000<br>0 2.96000<br>0 5.66333<br>0 0.00000<br>2 0.00000<br>2 0.00000<br>3 0.00000<br>4 0.00000<br>1 0.00000<br>7 0.00004 | Essential Macle<br>File Edit Too<br>Renar<br>Delet<br>Unde<br>Impo<br>Sort | od<br>ols Options Window<br>me<br>e<br>lete<br>rt     |
| Import from <u>M</u> ateri<br>C:\ProgramData\<br>Wave<br>Material                                                           | als Folder:<br>Thin Film Center\Ma<br>length (nm) 510.00<br>Refractive<br>Index                                                                            | Extinction<br>Coefficient                                                                                                    | ▼ Import<br>wse <u>C</u> lose                                              | 물질data가 저장된 곳                                         |
| Ag<br>Al<br>Na3AIF6<br>MgF2<br>Si02<br>Glass<br>Al203<br>Y203<br>Hf02<br>Zr02<br>Ta205                                      | 0.05100<br>0.70000<br>1.38542<br>1.46180<br>1.52083<br>1.66574<br>1.79581<br>1.93940<br>2.06577<br>2.14455                                                 | 2.96000<br>5.66333<br>0.00000<br>0.00000<br>0.00000<br>0.00000<br>0.00000<br>0.00009<br>0.00000<br>0.00000<br>0.00000<br>0.00000                            | Plot Performance<br>Wavelength<br>Wavenumber                               | 선택, 해당 물질을 클<br>Import                                |
| 🗖 Im                                                                                                    | port Matching Substr                                                                                                    | ate Import M<br>substrate<br>database                                                                                                    | Matching Substrate 기능은<br>도 현 물질 database로<br>로부터 data를 Import 할           | "<br>은 물질과 같은 이름인<br>가져오는데 glass 제작사<br>때 특별히 사용되는 기능 |

#### - 하나의 물질 Data 보내기

| 👺 Essential Macleod                                                                                                    | 1) "File > Open Material "                                                                                                    |
|----------------------------------------------------------------------------------------------------|----------------------------------------------------------------------------------------------------|
| File Tools Options Help                                                                                                   | 2) 내 보낼 물질data 클릭,                                                                                                    |
| Open a Copy of<br>Open A Copy of<br>Open Material<br>Open Reference<br>New Job<br>Open Job                                | Open Material     ⊠       Material:     OK       Na3AlF6     OK       Ag     Cancel       Na3AlF6     E       MgF2     SiO2       SiO2     Glass                                                                                                |
| File Edit Plot Tools Options Window Help                                                                                  | Al203<br>Y203<br>HRD2<br>Refractive Index Model: Table                                                                                                    |
| Open a Copy of                                                                                                    | n & k Properties Notes                                                                                                    |
| 4) "File > Export> Material "<br>저장 창이 보이면 폴더를 선택,<br>물질 data 이름을 주어 저장하면<br>해당 폴더에 xx.mtx로 표시된다.                         | Wavelength<br>(nm)         Refractive<br>Index         Extinction<br>Coefficient           ▶         300.00         1.35000         0.00000           1000.00         1.35000         0.00000           3000.00         1.35000         0.00000 |
| Close Job                                                                                                    |                                                                                                    |
| Save         Ctrl+S         #ficient           Save As         0.00000         0.00000           Save All         0.00000 |                                                                                                    |
| Export Materia<br>Page Setup                                                                                              | LDD                                                                                                    |

### - 개별적으로 저장된 물질 Data 갖고 오기

1) 이메일 또는 다른 곳에서 받은 물질 data를 불러와 내 DB에 사용하는 방법으로 "File > Open " 하여 해당 폴더를 열고 파일 속성을 "All files"로 하여 해당 파일(xx.mtx)을 연다

| 파일 이름(N):                            | <ul> <li>✓ All files (*.*)</li> </ul>                                                                  |
|--------------------------------------|----------------------------------------------------------------------------------------------------|
| 2) 해당 파일이 열리면 "File > Save as"       | Save as Material                                                                                       |
| 3) 이름을 정하여 현 물질DB에<br>저장, 사용한다.      | Inicosio2     OK       Nb205 (Evap)     Cancel       Nb205 (sputtered)     Al(1)       Mo     Glass(1) |
| 본 기능으로 상호 보관된 물질 Data<br>교환이 가능 합니다. | SiO2(1)<br>TiO2(1)<br>ZnS<br>Na3AIF6(2)                                                                |

# Materials Folder 관리

자신만의 Materials Folder를 만들어 설계업무에 사용하면 매우 편리하고 향후 백업을 받아놓아 프로그램 버그, 삭제 등 문제 발생시 대처가 가능하므로 Macleod Program 사용자님께 적극 추천하며 사용 방법을 안내해 드립니다.

- 자신만의 Materials Folder 하나를 만듭니다.
   C:\#ProgramData\#Thin Film Center\#Materials\#mymaterials
- 프로그램에서 제공된 Materials Folder중 본인이 주로 사용하고 있는 폴더에 있는 내용을" 모두 선택" >> "복사" 한 후 mymaterials 폴더에서 "붙여 넣기"를 합니다.
- 3. 프로그램을 실행하여 "Options > General 에서 "Maintain Folders" 클릭

| Targets          | ) Random             | ) Observer:        | Source | s) CF   |  |
|------------------|----------------------|--------------------|--------|---------|--|
| Data Sources     | Windows              | Plotting           | Cone   | Designs |  |
|                  |                      |                    |        |         |  |
| Materials Folder |                      |                    |        |         |  |
| I in fogram File |                      | laterials\Plastics | · _    |         |  |
| Maintain Fold    |                      |                    | Browse |         |  |
| Reference Folde  | ari                  |                    |        |         |  |
| C:\Program File  | s\Thin Film Center\F | leferences\        |        |         |  |
|                  |                      |                    | Browse |         |  |

Copyright ⓒ 디지크라식 http://www.rf.co.kr 4. 프로그램을 실행하여 "Options >> General 에서 "Maintain Folders" 클릭 "Add" 버튼을 클릭하여 해당폴 더를 찾아(Browse) "OK"버튼을 눌러 저장하고

| SE               | ential Macleo                                                                                                    | d Options           |                        | ×      |        |
|------------------|----------------------------------------------------------------------------------------------------|---------------------|------------------------|--------|--------|
| 8                | Maintain Ma                                                                                                    | iterials Folde      | rs                     |        |        |
|                  | Materials Folders:                                                                                                    |                     |                        |        | ок     |
|                  | C:\Program Files\<br>C:\Program Files\<br>C:\Program Files\<br>C:\Program Files\<br>C:\Program Files\<br>C:\Program Files\ | Cancel              |                        |        |        |
| $\left( \right)$ | Add                                                                                                    | Move Up             | Remove                 |        |        |
| 5                | 3. Add Materi                                                                                                    | als Folder          |                        |        |        |
|                  | Materials Folder:                                                                                                    |                     |                        | (      | ок     |
|                  | C:\Program Files                                                                                                    | \Thin Film Center\N | Aaterials\mymaterials\ |        | Concel |
|                  |                                                                                                    |                     |                        | Browse | Lance  |
|                  |                                                                                                    |                     |                        | Browse | Lancel |

5. "Browse에서 해당폴더를 찾아 선택한 후 "OK"버튼을 누르면 앞으로 프로그램이 실행되면 자동으로 Materials Data Folder는 해당폴더가 됩니다.

| Targets                | Rand             | om   Ob        | servers   | Sources      |         |        |
|------------------------|------------------|----------------|-----------|--------------|---------|--------|
| Update<br>Data Sources | Lolor<br>Windows | Pri            | nt  <br>J | JPEG<br>Cone | Designs | Cancel |
| Maintain Folder        | rs               |                |           | Browse       | )       |        |
| C:\Program Files       | Thin Film Cen    | ter\References | Ĺ         | Browse       |         |        |
|                        |                  | Cara           | wight (   |              |         |        |